## **KUNAI for Garoon**

## Android版

Copyright©2015Cybozu Inc. All rights reserved.

#### к UNAΙ

CYDOZU CHINA

## インストール

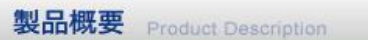

サイボウズモバイル KUNAIはスマートフォンからサイボウズ グループウェア製品を利用するためのスマートフォン専用 アプリケーションです。

製品情報

導入事例

サポート

お知らせ

会社情報

スケジュール、ワークフロー、メッセージ(社内メール)、Eメールなどの確認をスマートフォンから素早く確認することが可能です。

商談中でもPCを開かずに素早く予定の確認・調整ができ、また、外出先でも空いた時間を使って、部下への指示を出す ことができるので、業務のスピードを緩めることがありません。

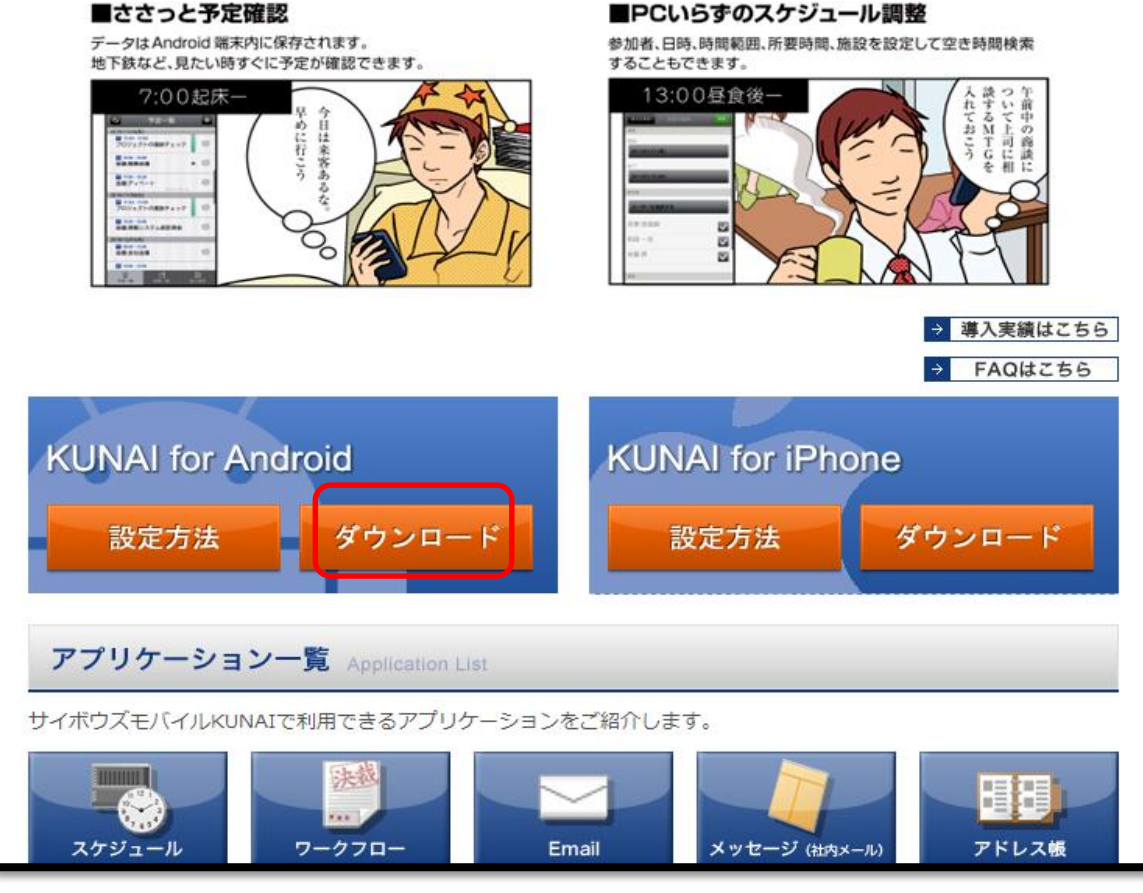

Copyright©2015Cybozu Inc. All rights reserved.

https://www.cybozu.cn/jp/produc t/kunai.htmlで【製品情報】の下、 【ダウンロード】をクリックして、 このapkをスマートフォンのファイ ル管理に保存して、【インストール】 をクリックしてください。

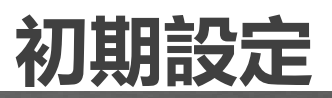

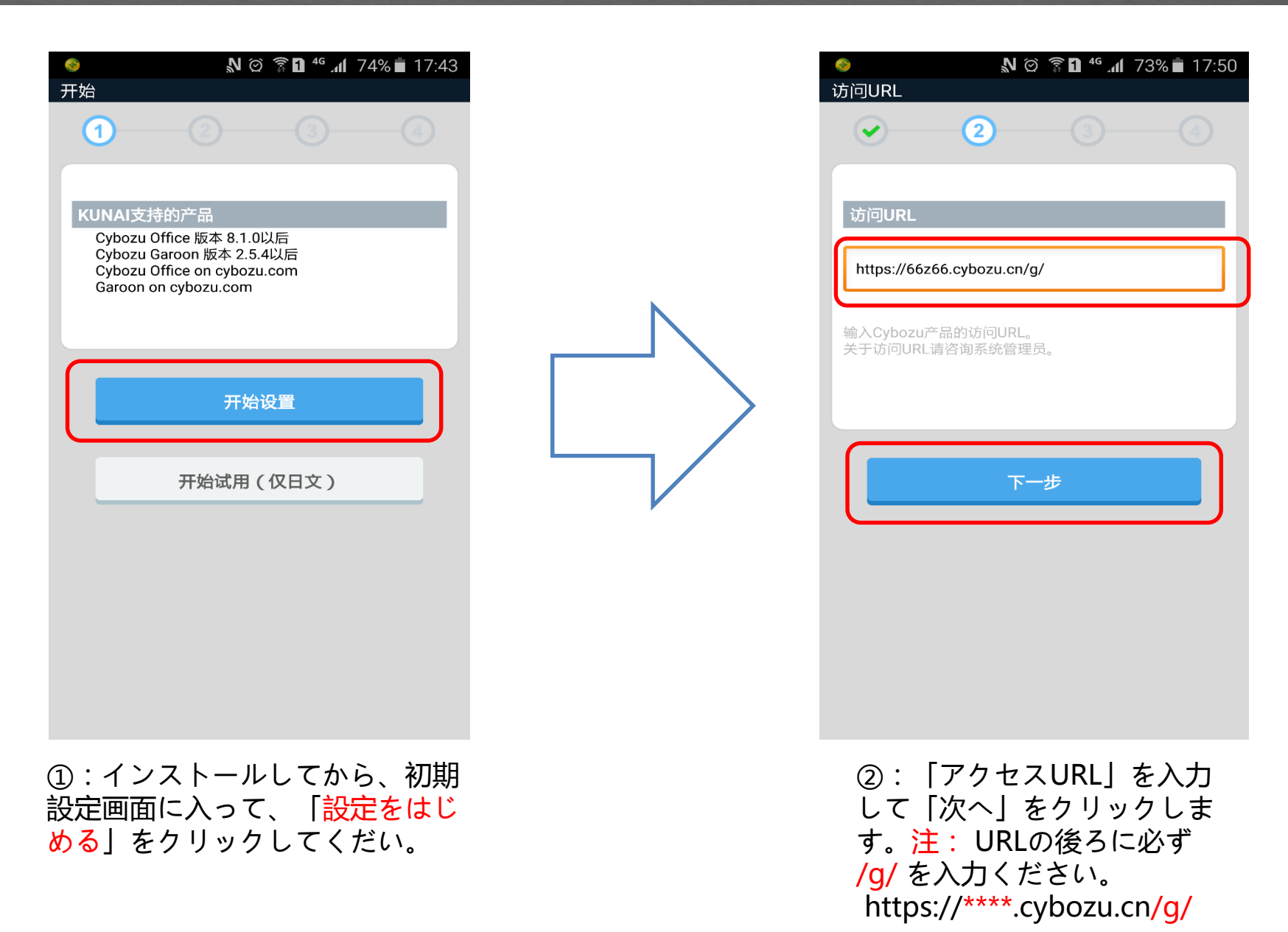

## ΚUNAI

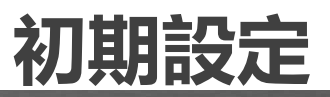

| <ul> <li>◎ □</li> <li>◎ □</li> <li>◎ □</li> </ul> | N 🏟 🛜 🗖 🍕 📶 73% 💼 17:51 |
|---------------------------------------------------|-------------------------|
|                                                   | 3 4                     |
|                                                   |                         |
| Cybozil.com<br>登录名称                               |                         |
| gqchen                                            |                         |
| 密码                                                |                         |
| ••••                                              |                         |
|                                                   | 选项                      |
| 设置Basic身份验证<br>关于设置的详情请                           | E与客户证书。<br>咨询系统管理员。     |
|                                                   | 下一步                     |
|                                                   |                         |
| ③:ログイン                                            | /名とパスワードを               |

| <u></u> |        | <b>N</b> Ø | <b>ا</b> ار <sup>46</sup> 🖪 🛱 | 72% 💼 | 17:53 |
|---------|--------|------------|-------------------------------|-------|-------|
| 同步      |        |            |                               |       |       |
| Č       |        | <b>~</b>   |                               | (     | 4)    |
|         |        | 同步         | 青况                            |       |       |
|         |        | 日历信息:      | 正在同步…                         |       |       |
| ſ       |        | 同          | 步                             |       |       |
|         | 启动其他应用 | 程序,同步也     | 2将正常完成。                       |       |       |
|         |        |            |                               |       |       |
|         |        | 在线         | 手册                            |       |       |
|         |        | 使用i        | 午可                            |       |       |
|         |        |            |                               |       |       |
|         |        |            |                               |       |       |
|         |        |            |                               |       |       |
|         |        |            |                               |       |       |
|         |        |            |                               |       |       |
| (4)     | ・「シン   | クする        | 」をク                           | 1] \v |       |

④:「シンクする」をクリッ クしてください。 <sup>ъстит</sup>КUNAI

各機能の紹介

KUNAI トップページ

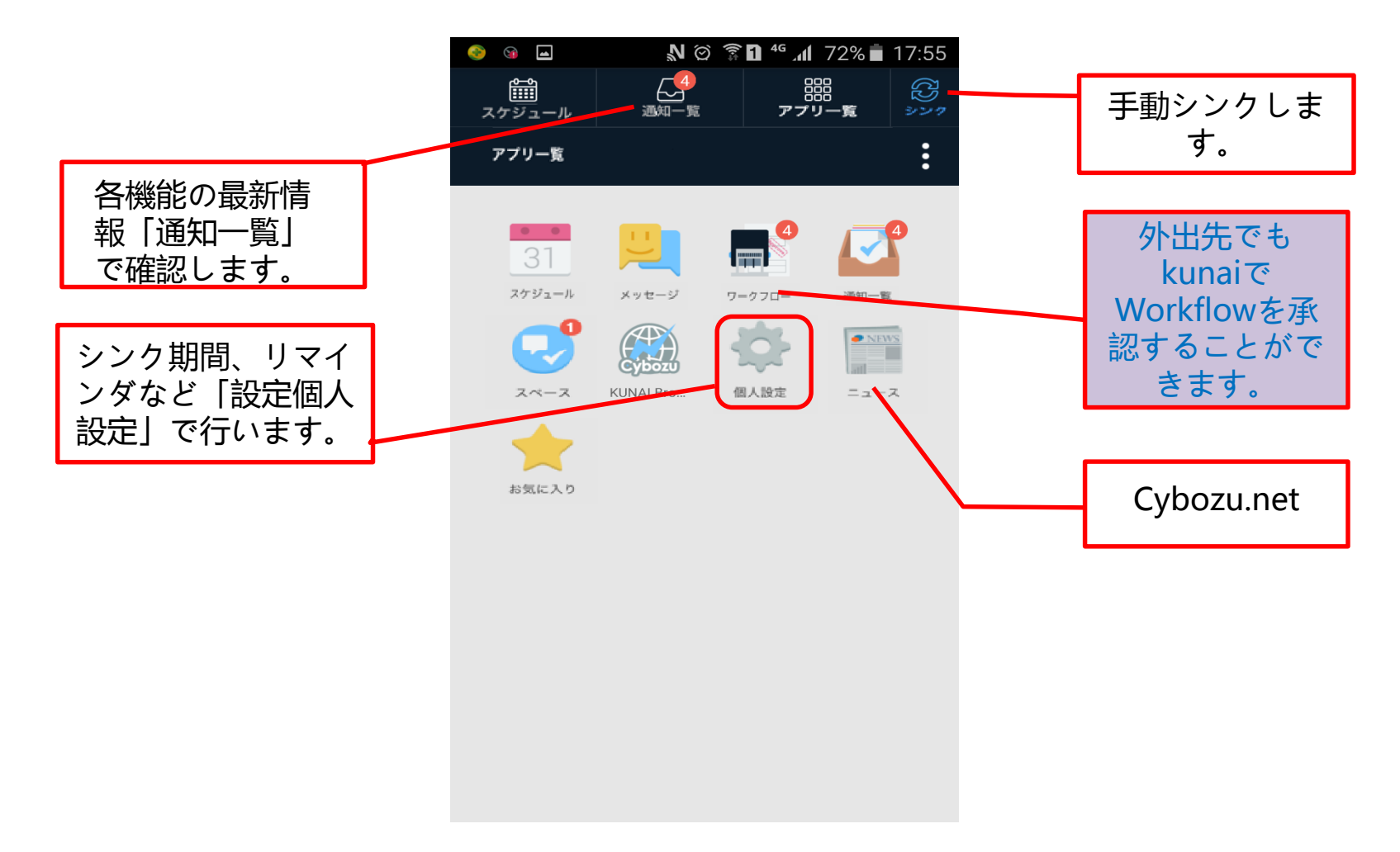

#### ж<sup>стжст</sup>К U N A I

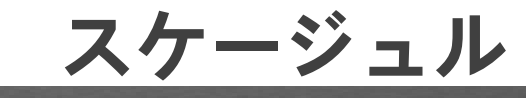

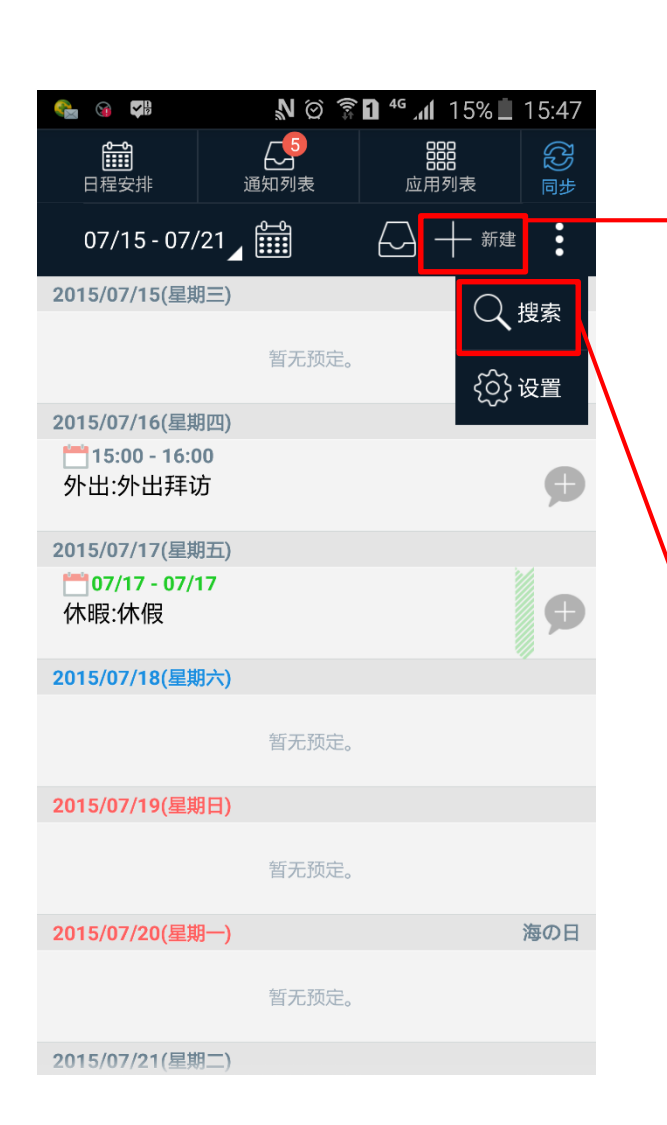

| ک 🛋                                   | N 🎯 🛜 🖬                  | 46 . <b>11</b> 14% 🗎 | 15:51 |
|---------------------------------------|--------------------------|----------------------|-------|
| 预定的登记                                 |                          |                      |       |
|                                       |                          |                      |       |
| 标题                                    |                          |                      |       |
|                                       |                          |                      |       |
| 预定类型                                  |                          |                      |       |
| 普通预定                                  | 期间预定                     | 重复                   |       |
| 开始 / 结束<br>2015/07/15(<br>2015/07/15( | 星期三) 16:00<br>星期三) 17:00 |                      | >     |
| 机构 / 参加者<br>陈冠群                       |                          | 1                    |       |
| <br>设备                                |                          |                      | >     |
| 备注                                    |                          |                      |       |
|                                       |                          |                      |       |
| 公开                                    |                          |                      |       |
|                                       |                          |                      |       |
|                                       |                          |                      |       |
| 登记                                    |                          | 取消                   |       |
| 🏤 😐 🎭 👒                               | N © 🔋 🛙                  | 4g 📶 14% 🗎           | 15:52 |
|                                       | 通知列表                     | 0000                 |       |
| 07/15 - 07/21                         |                          |                      | *     |
| 2015/07/15(星期三)                       |                          |                      | •     |
|                                       |                          |                      |       |
|                                       |                          |                      |       |
| 2015/07/16(星期四)                       |                          |                      |       |
| 外                                     |                          |                      | P     |
| 201 201                               |                          |                      |       |
| 体 搜索用户/i                              | <b>没备的预</b> 定            |                      |       |
| 201 坦泰索闪历                             | t词                       |                      |       |
| 这条工内的                                 | 暂无预定                     |                      |       |
|                                       |                          |                      |       |
| 2013/07/19(星期日)                       |                          |                      |       |
|                                       |                          |                      |       |
| 2015/07/20(星期一)                       |                          |                      | 海の日   |
|                                       |                          |                      |       |
| 2015/07/21(冒地一)                       |                          |                      |       |

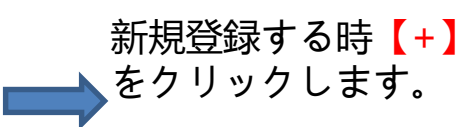

| 🤮 🛳 🛥                   | 🔊 🖄 🗊 🗗 🗳 📶 14% 💄 15:5:     | 2 |
|-------------------------|-----------------------------|---|
| 搜索预定                    |                             |   |
|                         |                             |   |
| 指定日期                    | 本周  下周                      |   |
| 开始 / 结束<br>2015/07/15(4 | <b>星期三)-2015/07/21(星期二)</b> |   |
| 机构 / 参加者<br>陈冠群         |                             |   |
| 设备                      | >                           |   |
|                         | 搜索预定                        |   |
| •                       |                             |   |
|                         |                             |   |
|                         |                             |   |
| 【予完检                    | <b>索】を</b> クリックし            |   |
| て他人の                    | 京』で / / / / / C<br>予定を給索するこ |   |
| と心でき                    | コートレンティッシュ                  | • |
| C M C A                 | みょ。                         |   |

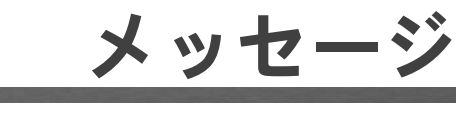

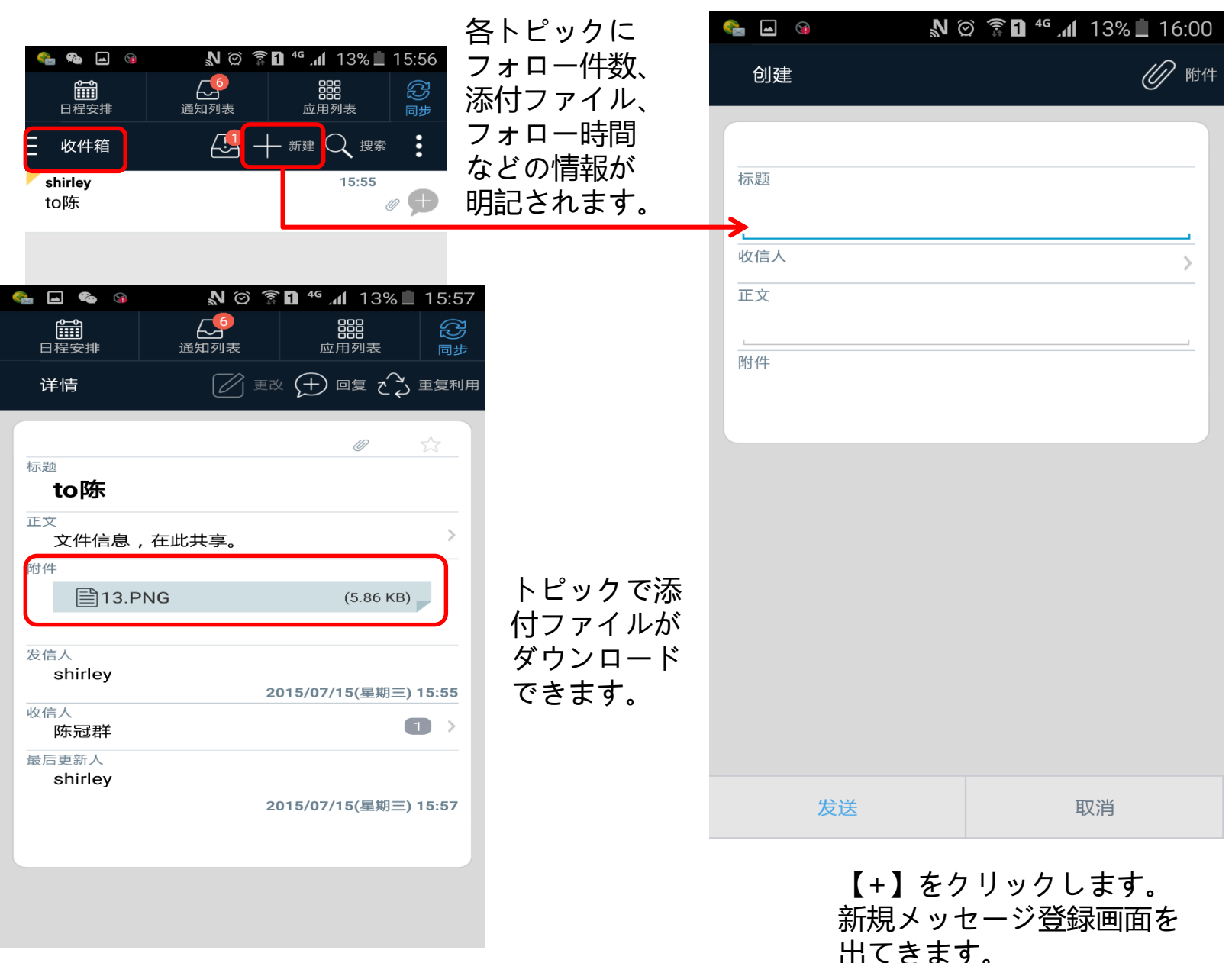

Copyright©2015Cybozu Inc. All rights reserved.

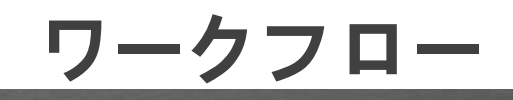

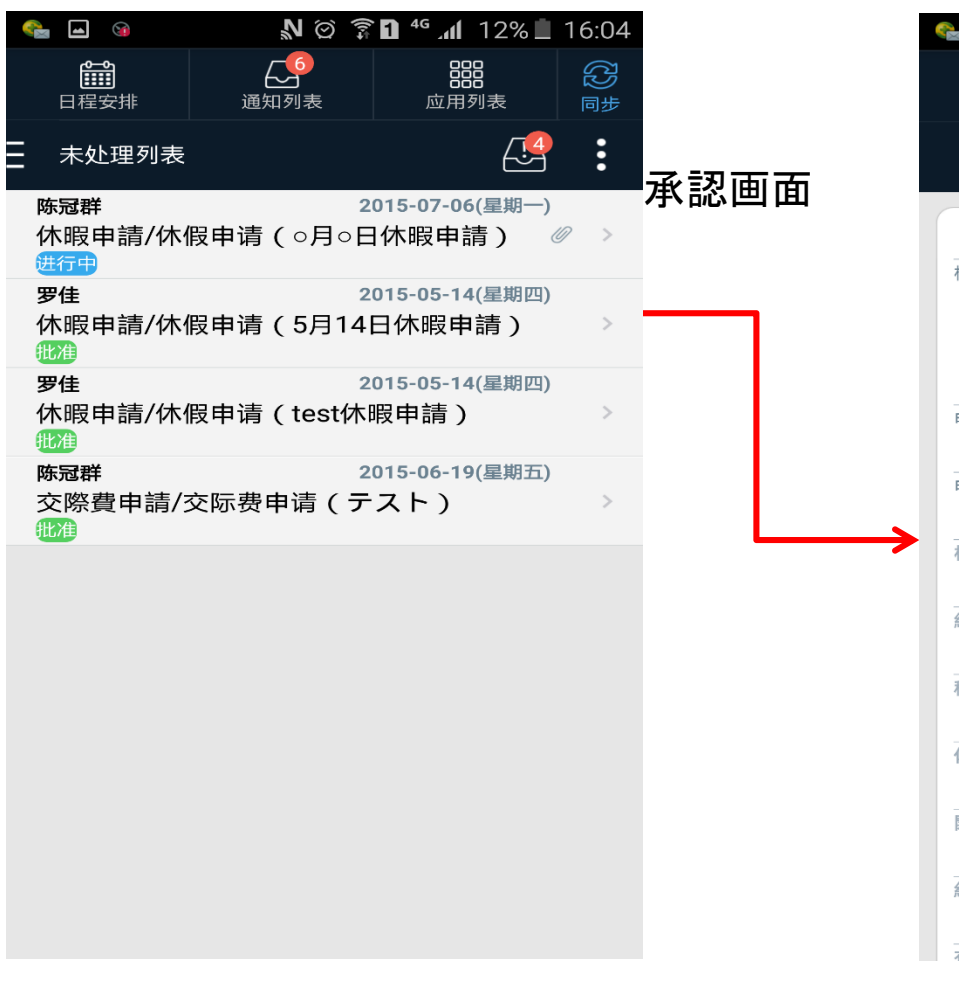

😪 🖬 🕥 N 🗭 🛜 🖬 🧉 📶 11% 🛄 16:05 Ē 6 P 日程安排 通知列表 应用列表 呂 批准 • 详情 驳回 标题 ←」退回 No.HR1-201407-95 休暇申請/休假申请(○月 暇申請) 申请日期 2015-07-06(星期一) 18:16 撤消 申请人 陈冠群 取消 标题 次の申請 ○月○日休暇申請 下一个申请 を飛ばし 組織/部门 ます。 CS 上一个申请 種類/种类 有給/有薪 休暇種類/休假种类 事假-私用休暇 開始日/开始时间 2015年7月6日09時00分 終了日/结束时间 2015年7月6日18時00分 有給日数

注:Workflowはkunai上で承認 できます。注:申請はできない です。

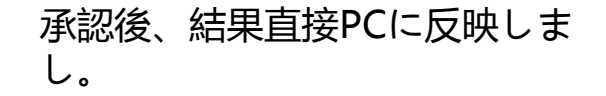

#### ΚUNAI

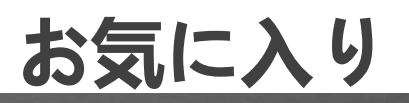

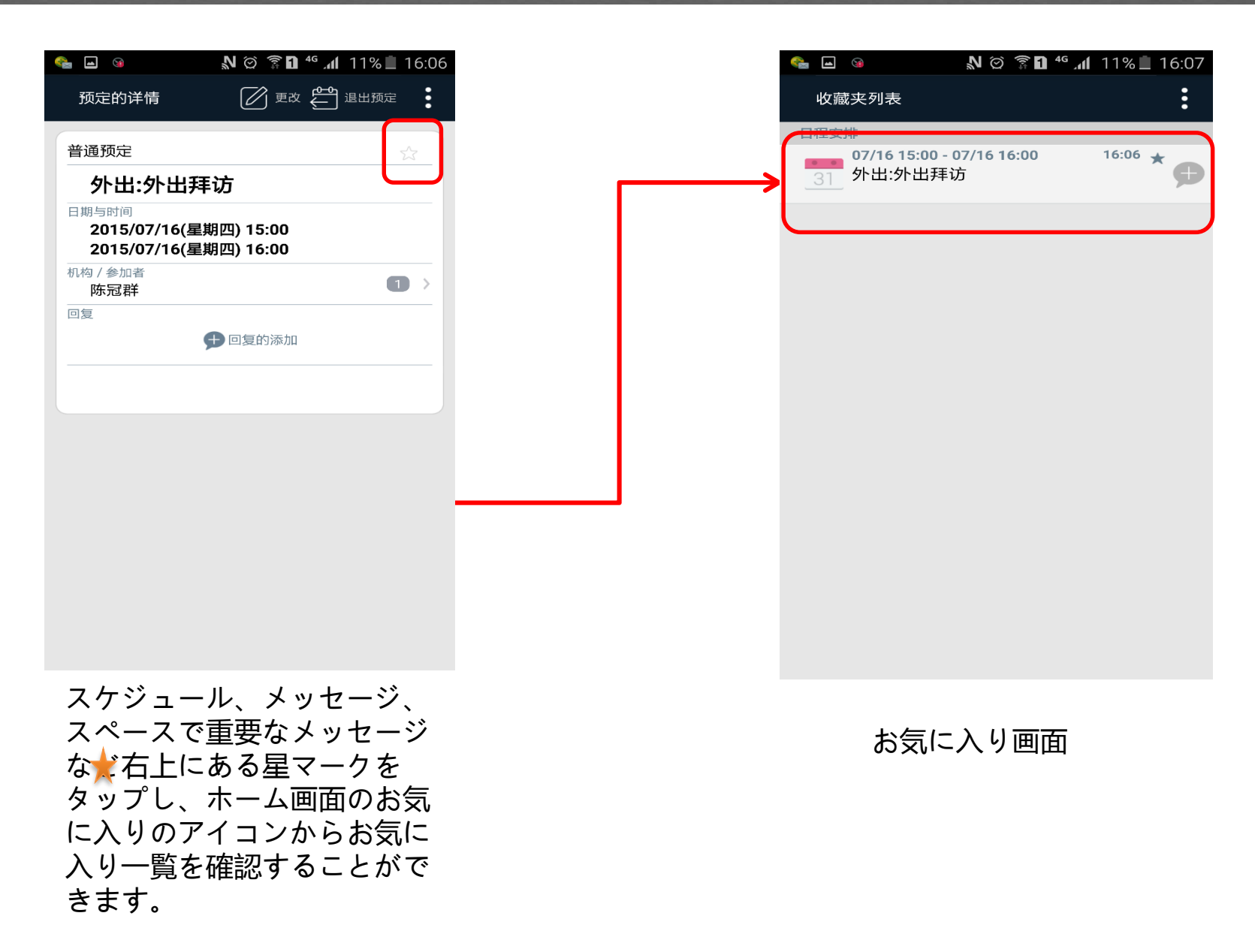

## ΚUNAI

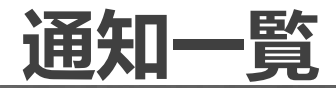

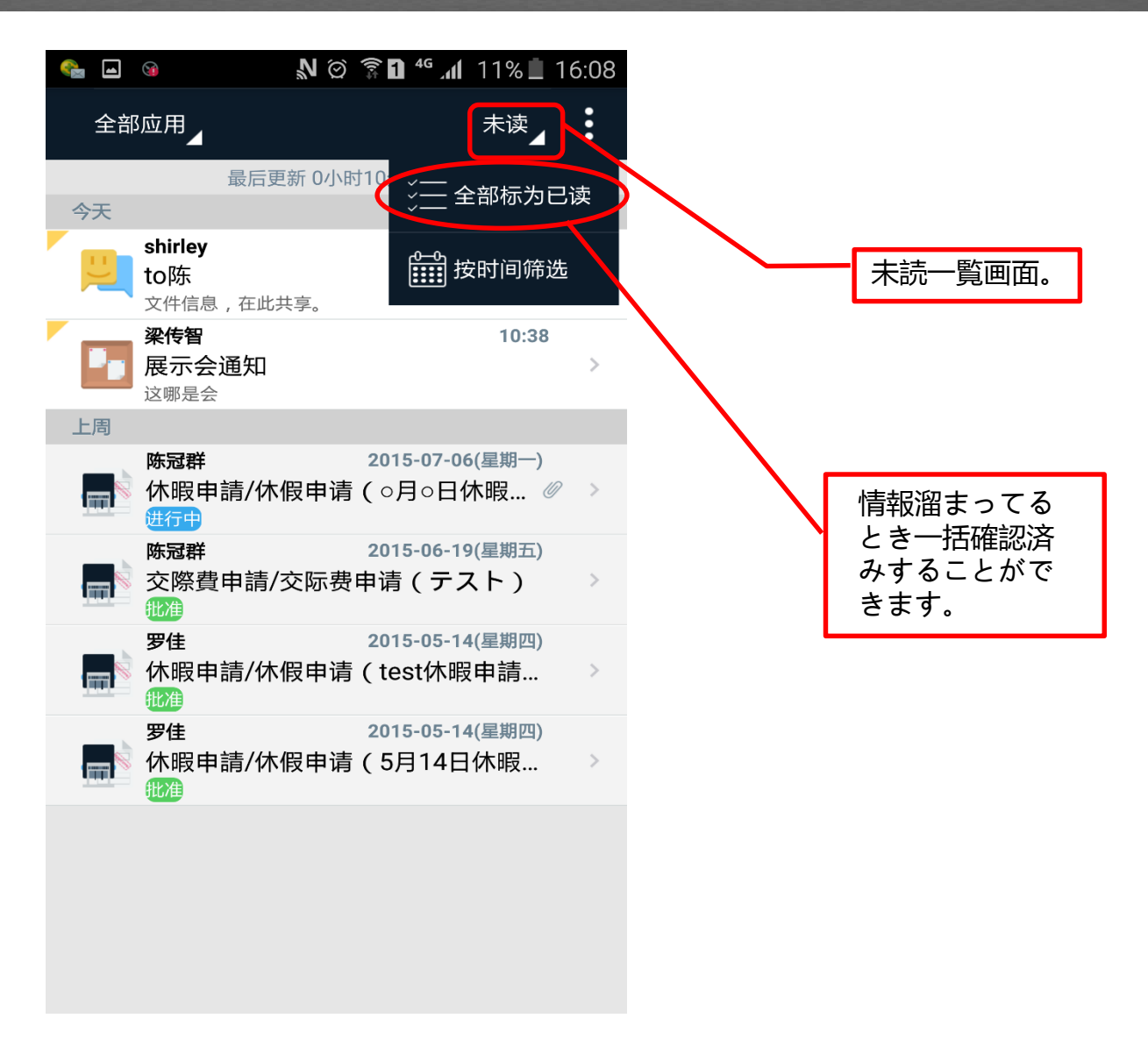

# K<sup>™</sup>X AI 個人設定,スケージュルリマインダー設定

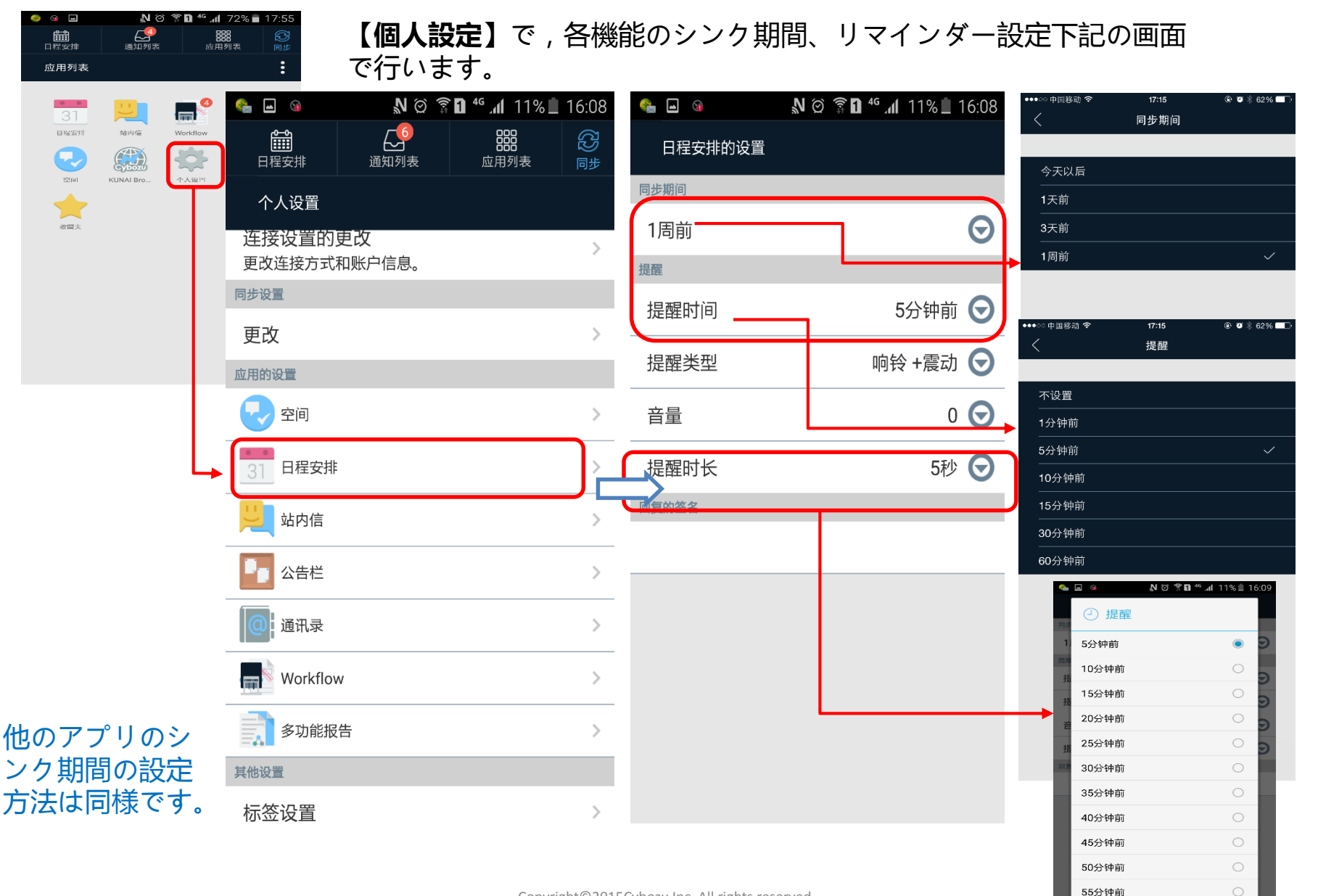

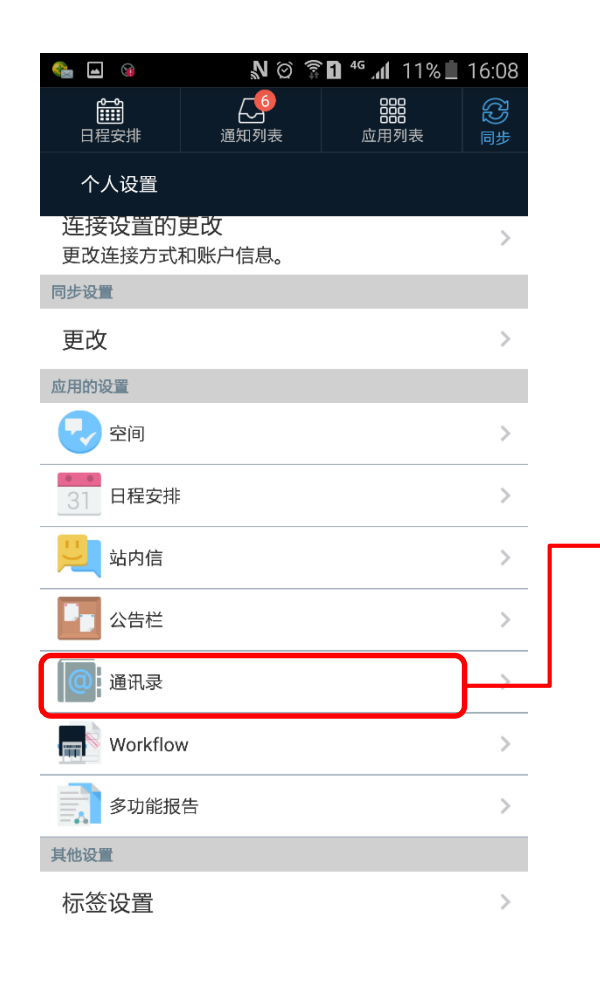

| 🔩 🖬 🧕 🔹 🔊 🖄 🖄 🖓 🖓 🖓 🖓                |                                                                           |
|--------------------------------------|---------------------------------------------------------------------------|
| 同步设置                                 |                                                                           |
| 通讯录                                  | グループウェアの個人                                                                |
| 产品与终端间数据的覆盖                          | アドレス帳の情報と<br>iPhonoの連絡生に同期                                                |
| 已同步的数据将保存在终端的通讯录中。<br>从终端或产品中均可更新数据。 | する場合にオンにしま                                                                |
| 用户名单                                 | す。(双万上書き)                                                                 |
| 产品数据覆盖终端数据                           |                                                                           |
| 已同步的数据被保存在终端的通讯录中。<br>不可从终端更新数据。     |                                                                           |
|                                      | ユーザー情報を<br>iPhoneの連絡先<br>にいれる場合はオ<br>ンにします。(グ<br>ループウェアから<br>の上書きのみ)<br>) |
|                                      |                                                                           |
| 应用 取消 取消                             |                                                                           |

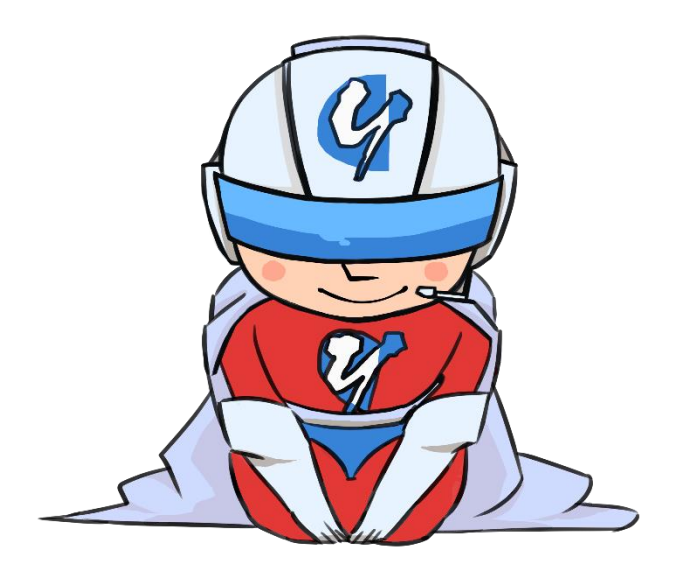

#### ありがとうございます!